## How to Disable "Finish setting up Windows" Nag Screen

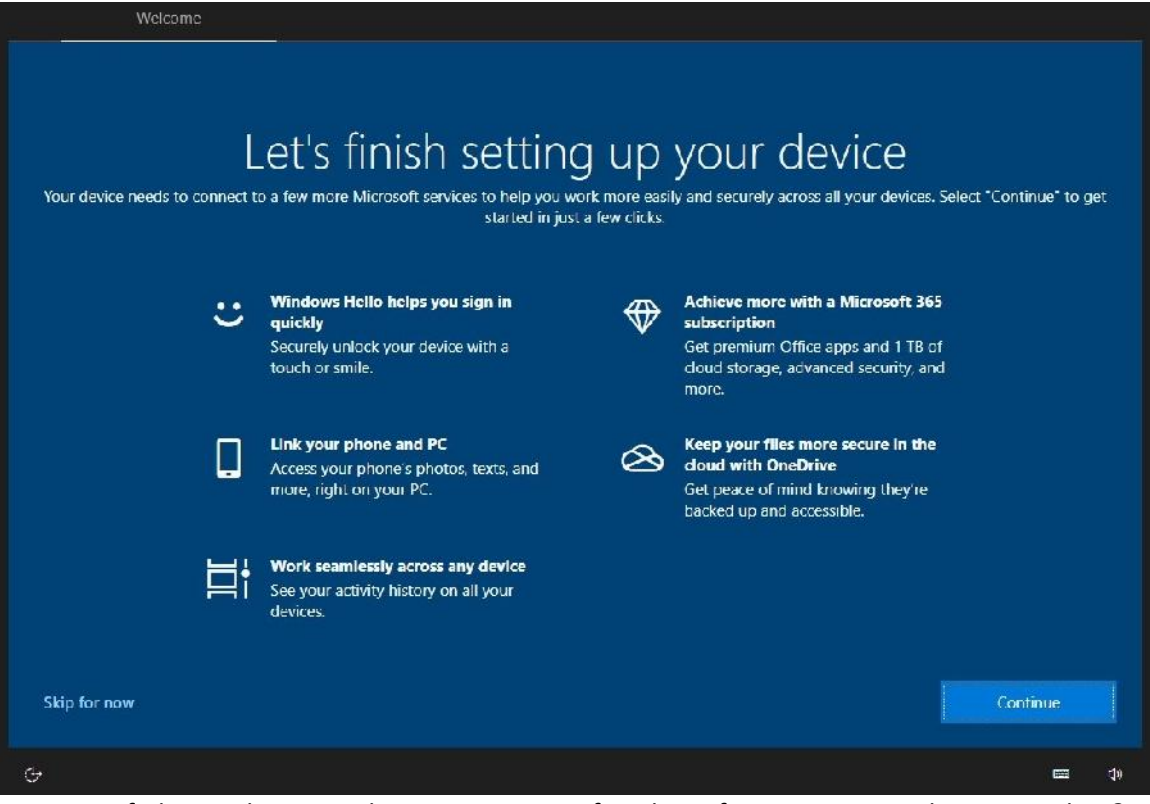

Are you fed up with getting this message every few days after a recent Windows 10 update?

## To disable

Click the Settings Cog on your Windows (Start) Button:

| 3  | Documents    |
|----|--------------|
| 54 | Pictures     |
| ۲  | Settings     |
| ტ  | Power        |
|    | <b>≕</b> 📻 👳 |

## Click System

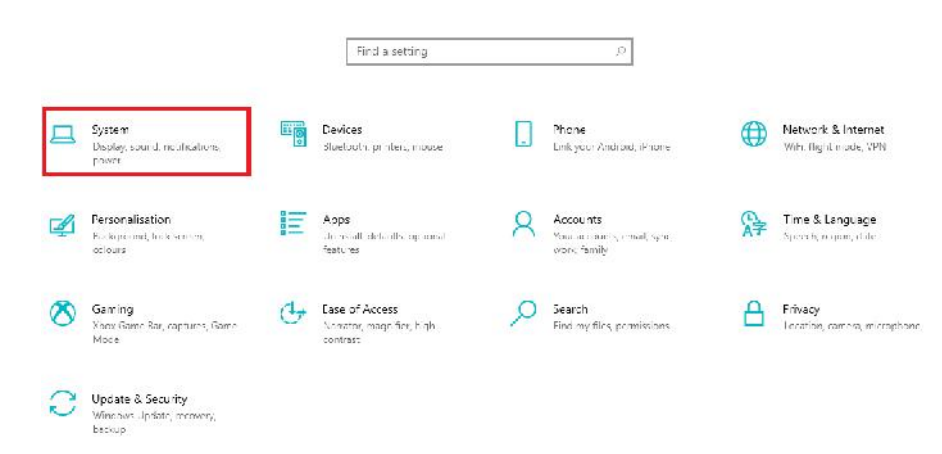

## Click Notifications & actions

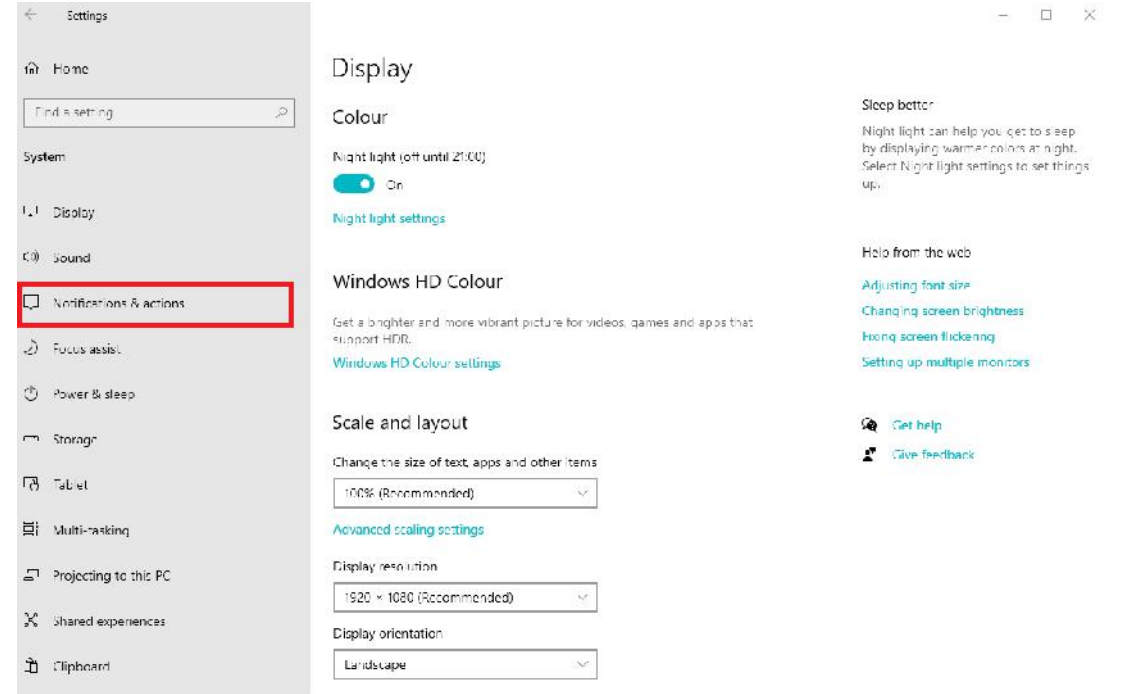

Remove the tick by "Suggest the best ways I can finish setting up my device to get the most out of Windows"

| No           | otifications & actions                                                                                                    |
|--------------|----------------------------------------------------------------------------------------------------|
| Qu           | ick actions                                                                                                    |
| You<br>Activ | can add, remove or rearrange your quick actions directly in the<br>on Centre.                                                   |
| Ldit         | your quick actions                                                                                                    |
| No           | lifications                                                                                                    |
| Get          | notifications from apps and other senders                                                                                       |
|              | On On                                                                                                    |
| lo ci<br>Fou | ontrol times when you do or don't get notifications, try Focus assist<br>is assist settings                                     |
| ~            | Show notifications on the lock screen                                                                                           |
| ~            | Show reminders and incoming VoIP calls on the lock preem                                                                        |
| ~            | Allow notifications to play sounds                                                                                              |
|              | Show me the Windows welcome experience after updates and<br>accusionally when I sign in: to highlight what's new and suggested. |
| <u>~</u>     | Suggest ways I can finish setting up my device to get the most out<br>of Windows                                                |
| $\checkmark$ | Get tips, tricks and suggestions as you use Windows                                                                             |

Once done you will no longer receive the reminder, that is not to say Microsoft won't re-enable it for you in a future update!